## 『青ブタ』× 藤沢市 デジタルスタンプラリー エントリー方法

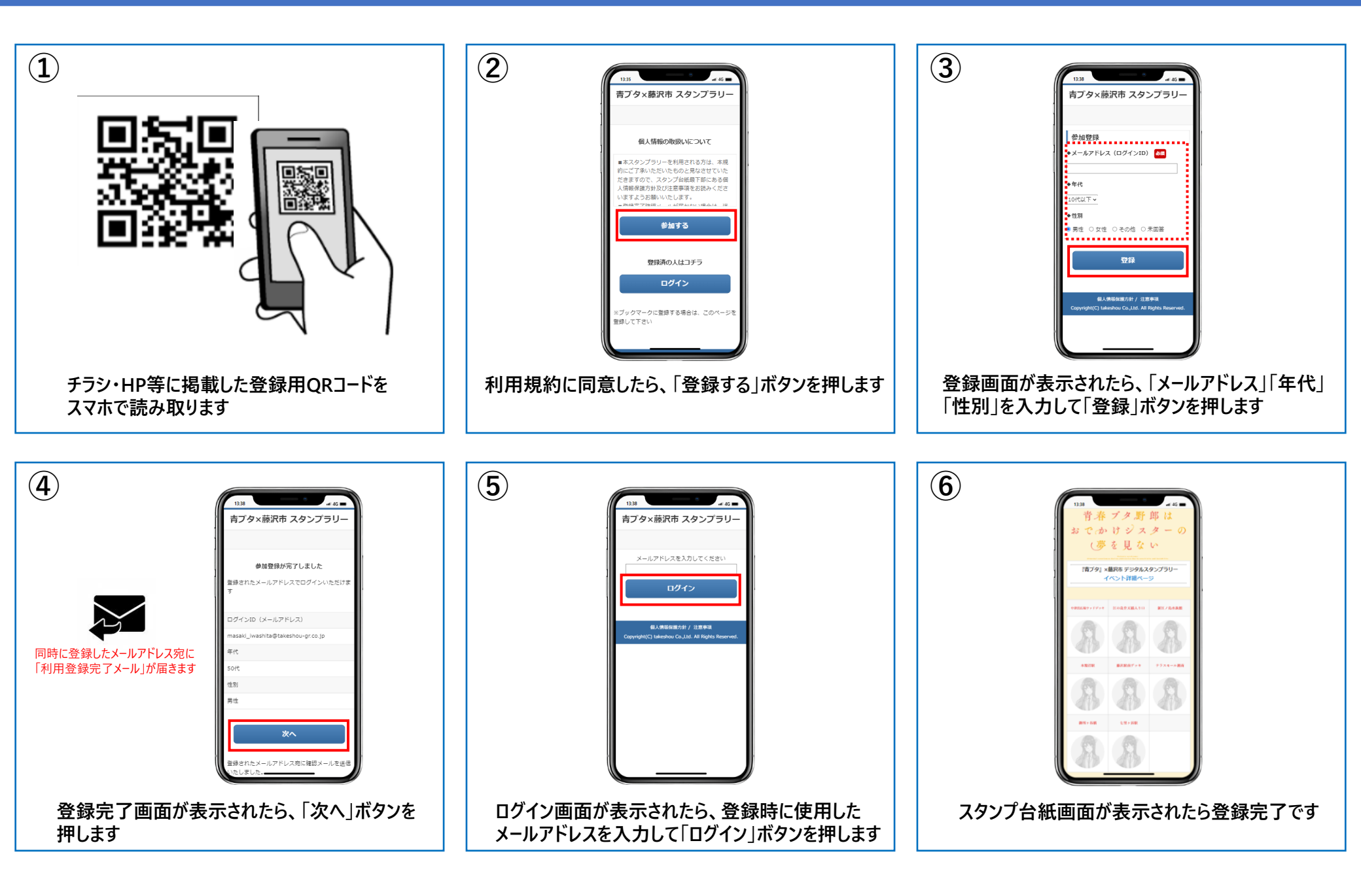

## LP(ランディングページ)画面遷移

~2023年6月16日(金)17:00まで表示

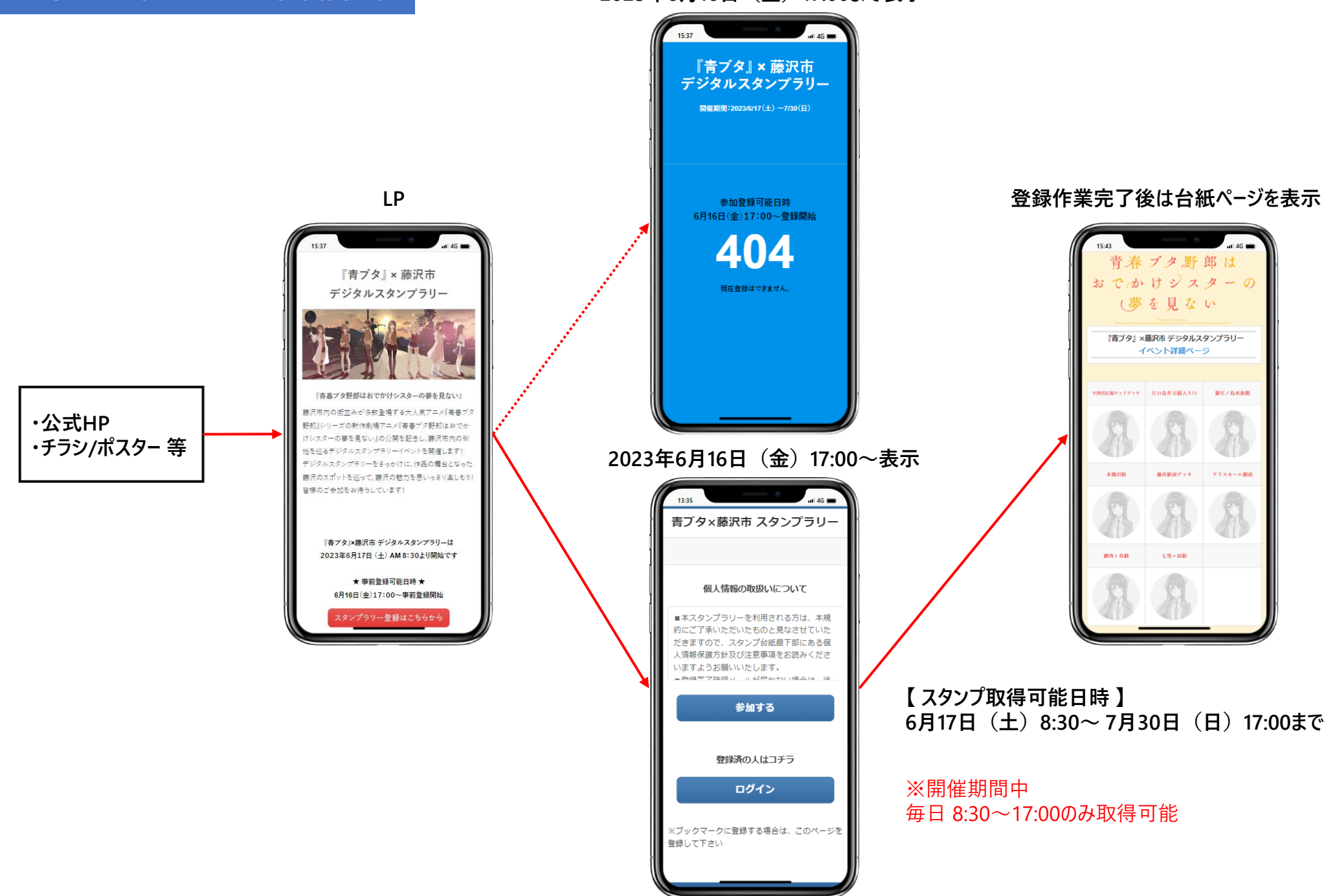

## 『青ブタ』× 藤沢市 デジタルスタンプラリー 参加登録画面遷移

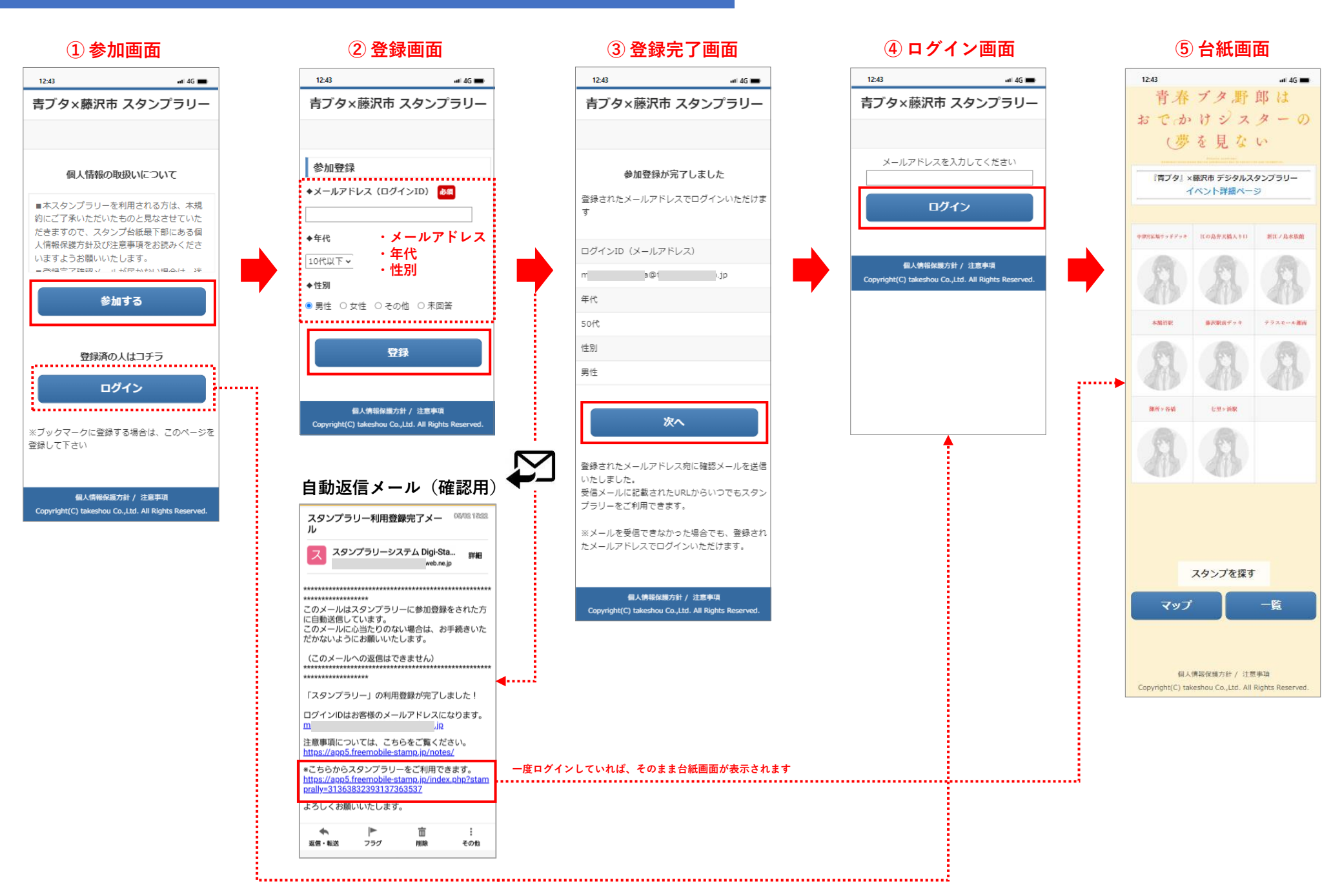

スタンプ台紙画面

スタンプ未取得時

### スタンプ取得時

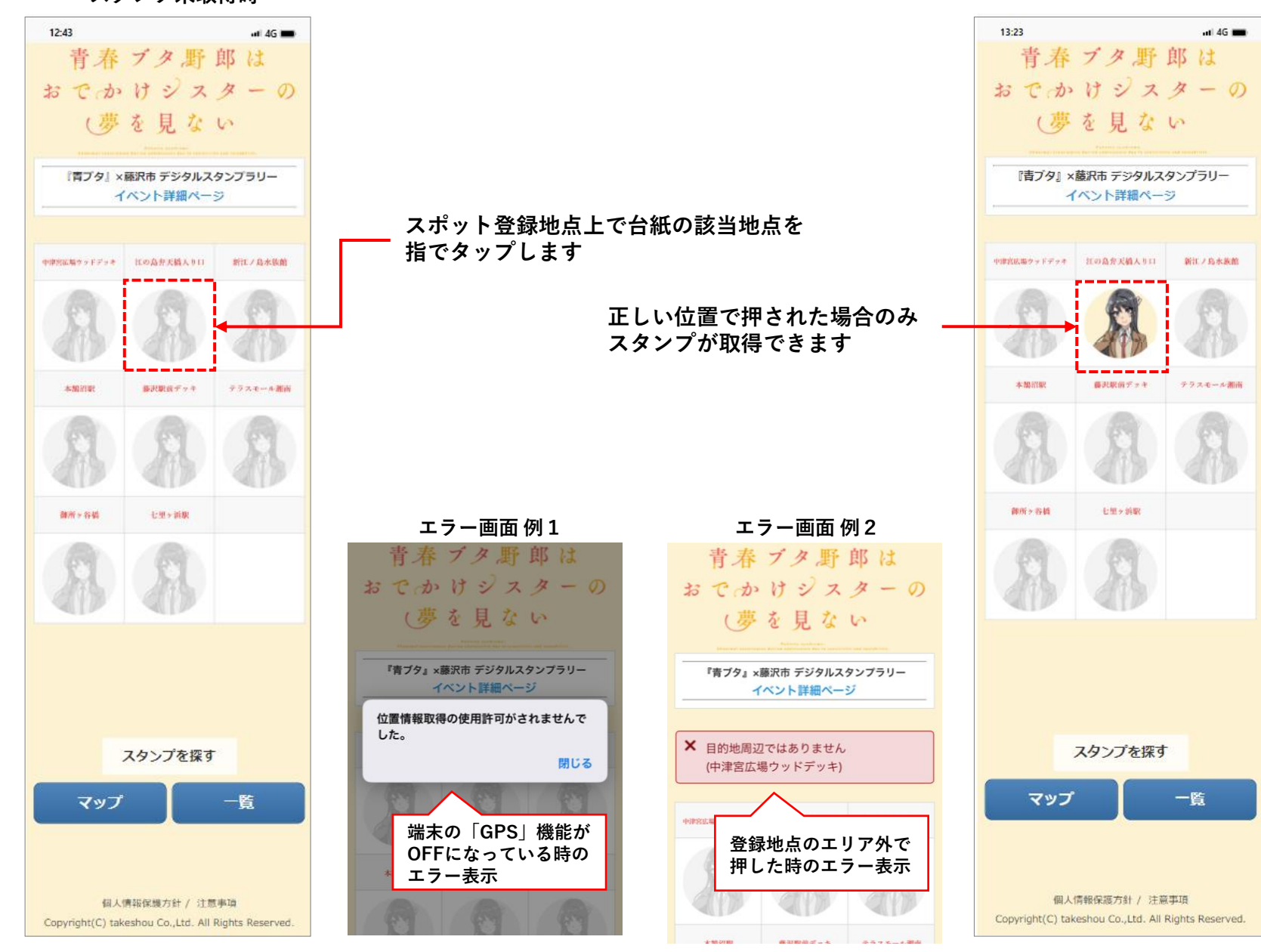

# スタンプ台紙 TOP画面からの画面遷移

マップ画面

14.03

マップ

辻堂海浜公園

0

スタンプカードへ戻る

個人情報保護方針 / 注意事項

地図

9

航空写真

(CO) -

イベント公式ホームページ

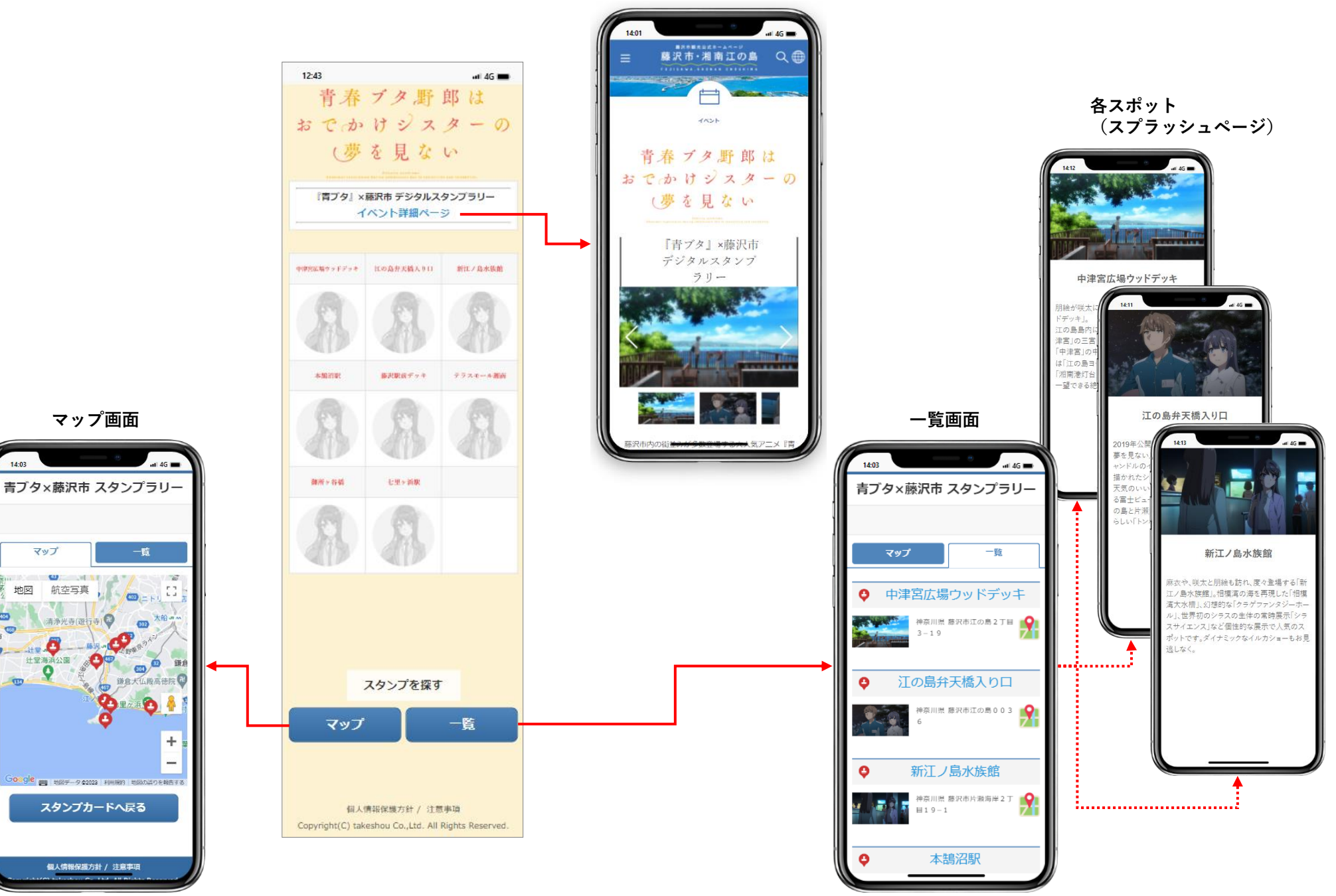

## コンプリート賞から引換券までの画面遷移

#### 引換券画面

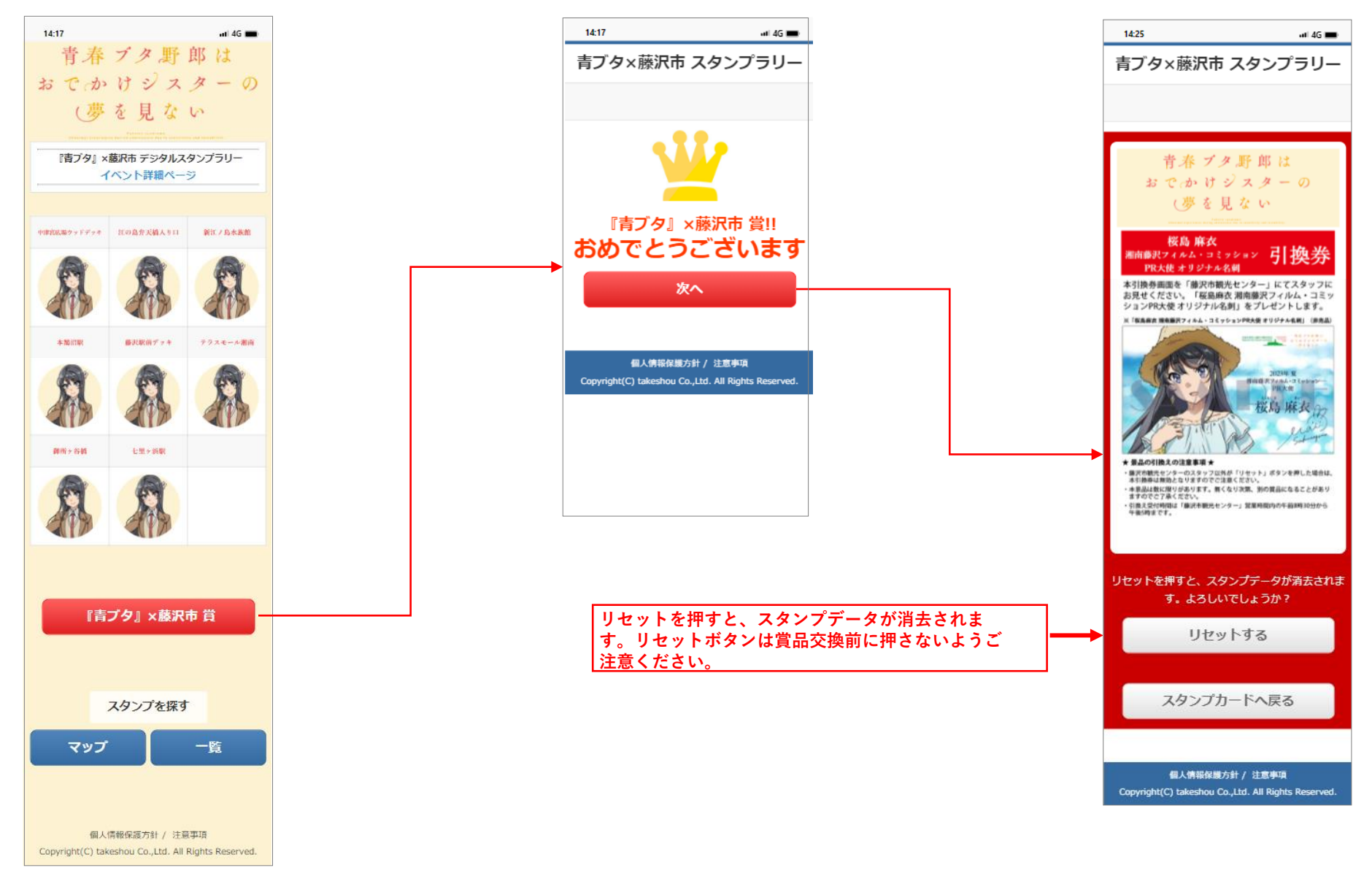

スタンプ8個で「『青ブタ』×藤沢市 賞」ボタン表示